1. Bathe Bull Marketplace Meriue? I uheu U! ° ª É Ue'

Alternatively, you may a cate the receipt directly from the Ruch ase Order using the Document Actions (..) drap down box at the top right of the PO header. Select Greate Cost Receipt.

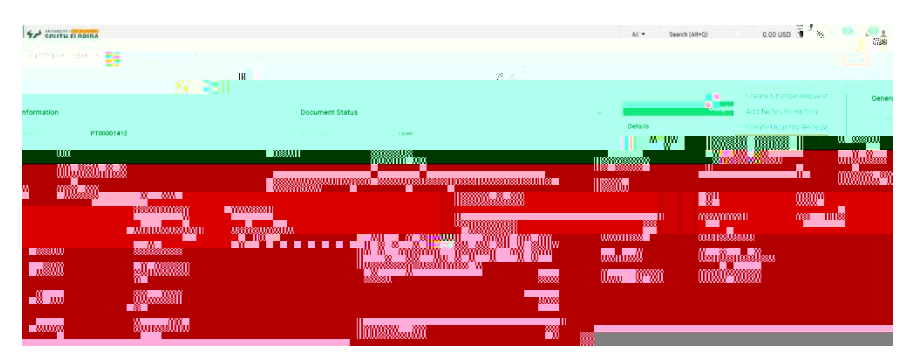

4 The receipt will automatically populate with the POinformation, including the remaining amount that can be received You have the option to Enterna Packing Slip No, Add Attachments and Notes related to delivery of goods or services

Note: Incices may be added as an attachment for reference purposes only. Accounts Payable does not process invoices attached to receipts. Attachments and notes are for your records and are not reviewed by Accounts Payable.

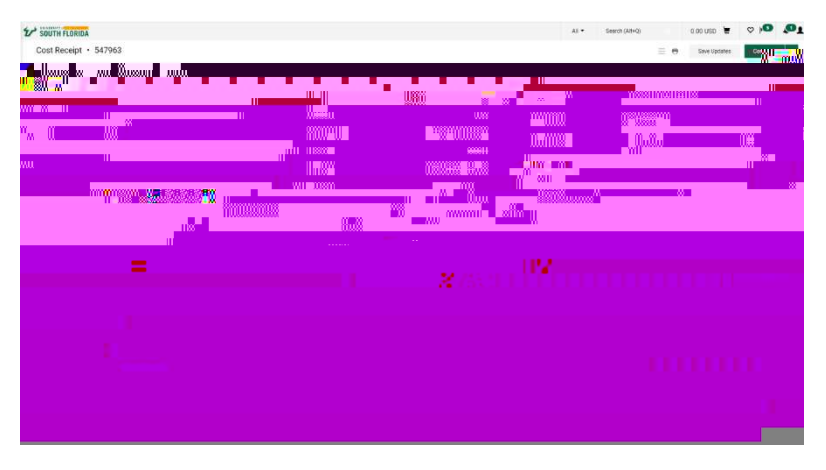

5 Update the Receipt Date to reflect the date that the items were physically received or date of service that were provided The receipt date is prepopulated with the current date

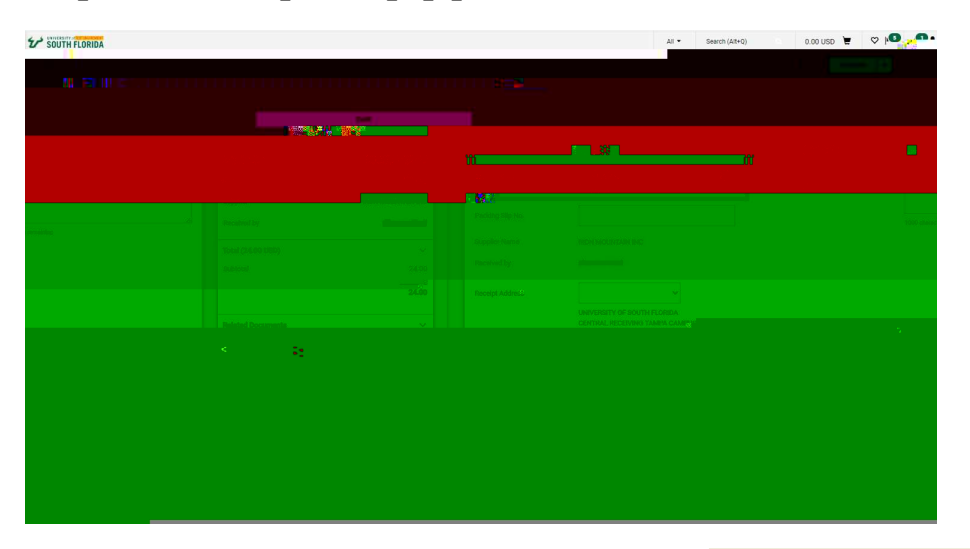

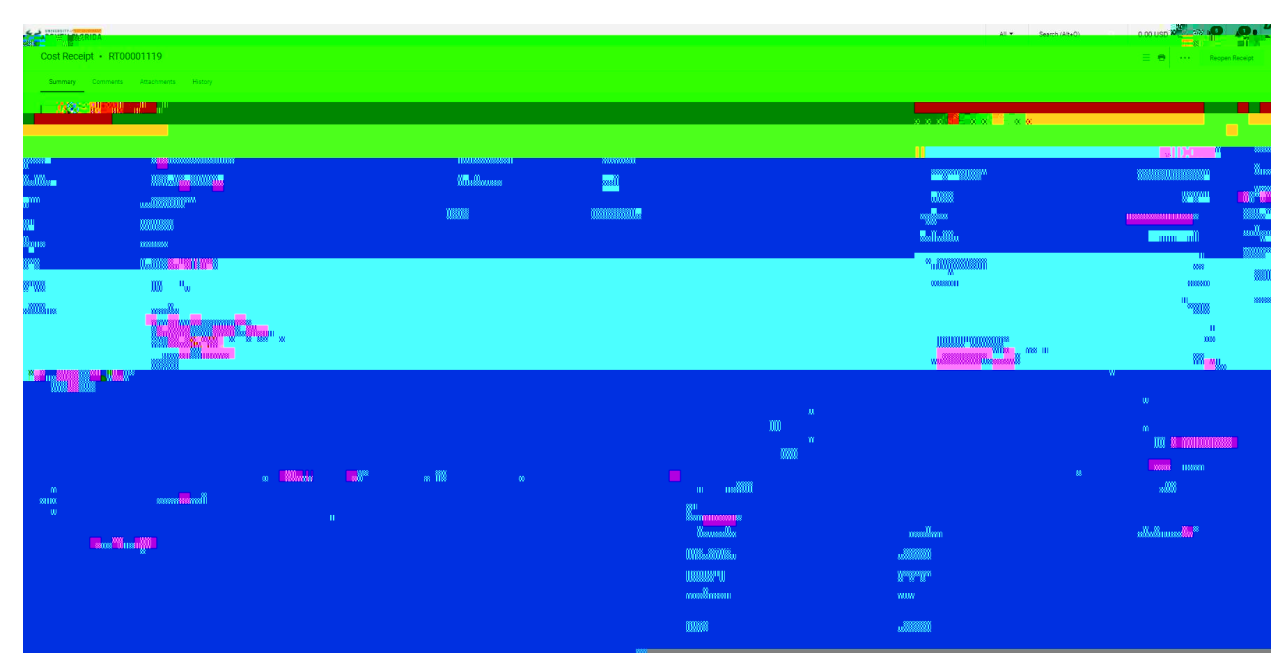